### Содержание

| SSH ключ для подключения к оборудованию    | 3 |
|--------------------------------------------|---|
| Конфигурация sshd                          | 3 |
| Шаг 1. Создание ключа                      | 3 |
| Шаг 2. Добавление ssh ключа к оборудованию | 6 |
| Шаг 3. Добавление ssh ключа на сервер      | 7 |

# SSH ключ для подключения к оборудованию

Подключение к оборудованию через графический интерфейс осуществляется по SSH. Авторизация может происходить по паролю или с использованием ключа — этот метод является более безопасным.

В данном разделе рассмотрим процесс авторизации по ключу.

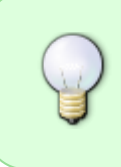

Подключение необходимо осуществлять под пользователем с sudo привилегиями, либо под пользователем root (не рекомендуется). Добавить sudo пользователя на подключаемом оборудовании: Пользователь sudo.

## Конфигурация sshd

Конфигурационный файл находится по пути /etc/ssh/sshd\_config Рекомендуем проверить конфигурацонное свойство PubkeyAuthentication — если оно отсутствует, закоментированно, или равно значению по, следует изменить значение свойства на yes.

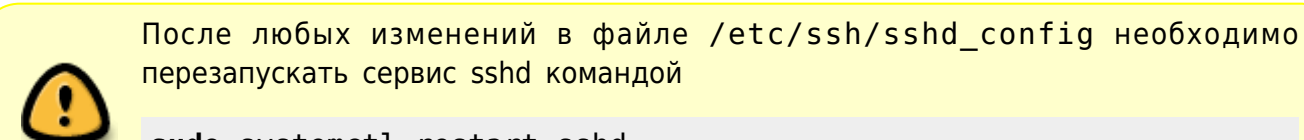

sudo systemctl restart sshd

#### Шаг 1. Создание ключа

- 1. Перейти в раздел Администратор → SSH ключи
- 2. Нажать на + в верхней части экрана для добавления нового ключа

| VAS Experts   | ≡ | Администратор 🚿 SSH ключ | чи |
|---------------|---|--------------------------|----|
| Поиск         | × | +                        |    |
| Администратор | ^ | SSH ключи                |    |
| Оборудование  |   | лд<br>О филат            | î  |
| SSH ключи     |   | - Thurb                  |    |
| Пользователи  |   |                          |    |

- 3. Ввести название ключа
- 4. Добавить файлы: публичный и приватный ключ
  - 1. Если уже есть уже готовые ключи можно загрузить их, нажав соответствующие кнопки

| Название *            |          |           |
|-----------------------|----------|-----------|
| <i>P</i> (9)          |          |           |
| 🖉 Настройки SSH ключа |          |           |
| Публичный ключ *      |          | Ð         |
| Приватный ключ *      |          | Ð         |
| Кодовая фраза         |          | 0         |
|                       | Отменить | Сохранить |

2. Если нужные ssh файлы отсутствуют, их можно сгенерировать, нажав на иконку ключа. При желании можно добавить кодовую фразу. После чего нажать на кнопку Сгенерировать

| Р -<br>Э н | 🖉 Генерация SSH ключей  |
|------------|-------------------------|
| убли       | Название *<br>ssh-key-1 |
| ривс       | Кодовая фраза           |
| дов        | Отменить Сгенерировать  |

После генерации ssh файлов необходимо скачать публичный ключ для добавления его на сервер.

Также при необходимости можно скачать и приватный ключ — это возможно только на данном этапе.

| A 0                               |  |   |   |
|-----------------------------------|--|---|---|
|                                   |  |   |   |
| 🖉 Настройки SSH ключа             |  |   |   |
| Публичный ключ *<br>ssh-key-1.pub |  | Ð | Ĵ |
| Приватный ключ *<br>ssh-key-1     |  | Ð | ŀ |
| Кодовая фраза                     |  |   | 0 |

5. Если приватный ключ зашифрован, необходимо предоставить кодовую фразу, указанную при создании ключа

Если кодовая фраза не была установлена — оставить поле пустым

6. Нажать кнопку Сохранить

## Шаг 2. Добавление ssh ключа к оборудованию

- 1. Перейти в раздел Администратор → Оборудование
- 2. Перейти в настройки оборудования. Добавить ssh ключ можно как новому, так и уже имеющемуся оборудованию.
  - 1. Создать новое оборудование: нажать на + в верхней части экрана

|     | VAS Experts   | = | A | дмин  | истратор > | Оборудование |   |
|-----|---------------|---|---|-------|------------|--------------|---|
| Пои | ICK           | × | + |       |            |              |   |
| 2®  | Администратор | ^ |   | Обору | дование    |              |   |
|     | Оборудование  |   |   |       | ид         | Название     | ъ |
|     | SSH ключи     |   |   |       | Q Фильтр   | Q Фильтр     |   |
|     |               |   |   | ¢     | 18         |              |   |
|     | Пользователи  |   |   | ¢     | 25         |              |   |

2. Редактировать существующее оборудование: нажать на иконку редактирования слева от оборудования

| <        | + |        |          |          |
|----------|---|--------|----------|----------|
| /        |   | обору, | дование  |          |
|          |   |        | ид       | Название |
| 1        |   |        | Q Фильтр | Q Фильтр |
| 1        |   | ¢      | 18       |          |
| ,        |   | ¢      | 25       |          |
|          |   | ¢      | 45       |          |
| <u>`</u> |   | ¢      | 50       |          |
|          |   | ¢      | 52       |          |
|          |   | ¢      | 54       |          |
|          |   | ¢      | 55       |          |

- 3. При создании нового оборудования заполнить все поля нужной информацией. Подробнее в разделе Управление оборудованием.
- 4. Выбрать тип авторизации По ключу

| Название *                           | Тип оборудования          |       |
|--------------------------------------|---------------------------|-------|
| equip-1                              | FastDPI сервер ~          | - 88  |
| Хост *                               | Порт *                    | юст   |
| 192.168.1.184                        | 22                        |       |
| Логин *                              | Тип авторизации SSH ключ  | Qd    |
| root                                 | Поключу ~ +               | 5.15  |
| Sudo пользователь                    | По паролю                 |       |
|                                      | По ключу                  |       |
| Настроики синхронизации              |                           |       |
| Синхр. стат. логов                   | Синхр CGNAT               | 5.15  |
| ✓                                    |                           | :12.0 |
| Синхр. абонентов                     | Синхр. статусов абонентов | 5.15  |
| ×                                    |                           | 5.15  |
| Настройки IPFIX                      |                           | 0.10  |
| Идентификатор на IPFIX коллекто<br>0 | ppe                       | 5.15  |
|                                      |                           | - 11  |

 В поле SSH ключ выбрать созданный ранее ключ. Либо по нажатию на + создать новый SSH ключ, процесс идентичен с описанным в разделе Шаг 1. Создание ключа (начиная с пункта 4)

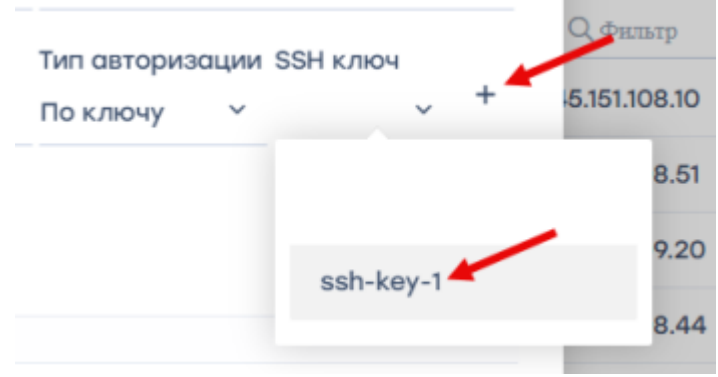

6. Нажать Сохранить

## Шаг 3. Добавление ssh ключа на сервер

1. Под пользователем root перейти в папку /root/ Под обычным пользователем перейти в папку /home/<имя пользователя>/

- 2. Перейти в скрытый каталог /.ssh/
- 3. Открыть файл authorized\_keys
- 4. Добавить в файл содержимое публичного ключа

После проделанной работы проверить подключение по кнопке Состояние оборудования в разделе Администратор → Оборудование.

Если все свойства в состоянии "Ok" — значит подключение прошло успешно.

|                   |           | e |   |
|-------------------|-----------|---|---|
| Свойство          | Состояние |   |   |
| Ssh соединение    | Ø Ok      | ø |   |
| Scp команда       | Ø OK      | ß |   |
| Отправка файла    | Ø Ok      | Q | ł |
| Доступ в интернет | Ø OK      | g | 1 |
|                   |           |   | ł |
|                   |           |   | ł |
|                   |           |   | ł |
|                   |           |   | ł |
|                   |           |   | ł |
|                   |           |   | ł |
|                   |           |   | / |